## نکاتی در مورد بخش های مختلف ربات

آموزش افزودن سرور

برای افزودن سرور پس از کلیک دکمه افزودن سرور باید فقط آدرس آی پی یا دامنه سرور خود را وارد کنید

در مرحله بعد باید پورت پنل را بدون : اولیه ارسال کنید

در مرحله بعد اگر در تنظیمات پنل root path تعیین کرده باشید آن را در قالب /path/ ارسال کنید و در غیراینصورت / را ارسال کنید

در مرحله بعد نام کاربری پنل را ارسال کنید

و در مرحله آخر رمز عبور پنل را ارسال کنید

برای تست اتصال سرور می توانید از دکمه تست اتصال که در بخش ویرایش سرور اضافه شده استفاده کنید

مثال:

https://subdomain.domain.com:54321/mypath/xui

یروتکل مورد استفاده درینل و آدرس آی پی یا دامنه با ساب دامنه را در بخش ارسال آدرس سرور وارد کنید در مرحله بعد ربات از شما پورت پنل را در این بخش اگر در تنظیمات پنل السال کنید. کنید و اگر خالی است فقط / را ارسال کنید تعیین کرده باشید باید به شکا /hroot path / رسال در یات نصت نیازی به ارسال در ربات ندارد و این قسمت نیازی به ارسال در ربات ندارد و

## جوین اجباری

برای استفاده از جوین اجباری آیدی کانل را بدون لینک و @ اولیه ارسال کنید. همچنین ربات حتما باید در کانال مورد نظر ادمین باشد.

برای غیرفعالسازی این قابلیت به جای آیدی کانال عدد 0 را ارسال کنید

## افزودن سرور تانل

بنا به درخواست کاربران به ویرایش سرور بخشی اضافه شده که میتوانید در آن آدرس آی پی یا دامنه سرور تانل خود را وارد کنید یا برای خاموش کردن آن 0 ارسال کنید

- اگر آی پی سرور تائل 0 نباشد یک دکمه به بخش اشتراک کاربر اضافه خواهد شد که کاربر میتواند با آن کانفیگ سرور داخلی یا تانل را دریافت کند و با دکمه سرور مستقیم مانفیگ سرور اصلی را دریافت میکند
- در صورتی که سرور تانل فعال باشد هنگام ارسال سرویس های تست به کاربر از لینک تانل آن سرور استفاده می شود

## افزودن آی پی های کلود فلر

بنا به درخواست مشتریان بخش به تنظیمات ربات اضافه شده که در آن میتوانید آی پی های کلود فلر را ارسال کنید(هر آی پی به همراه نام دلخواه در یک خط) مانند: name@192.167.1.1

این نام جایگزین نام سرویس یا همون remarkخواهد شد

زمانی که کاربر در بخش مدیریت اشتراک خود روی دکمه لینک مشتقم کلیک کند علاوه بر کانفیگ اصلی به ازای هر آی پی که ذخیره کردید یک کانفیگ با آی پی کلود فلر دریافت میکند. نحوه کار این بخش به این صورت است که ربات آدرس سرور شما را جایگزین hostو sniمیکند و آدرس کلود فلر را جایگزین addressمی کند

برای غیرفعالسازی به جای آدرس های کلاد فلر 0 را ارسال کنید

**نکته:** برای اینکه ربات inbundهای خاصی را به کاربر نمایش ندهد Iremarkن را از داخل پنل خالی کرده و ذخیره کنید